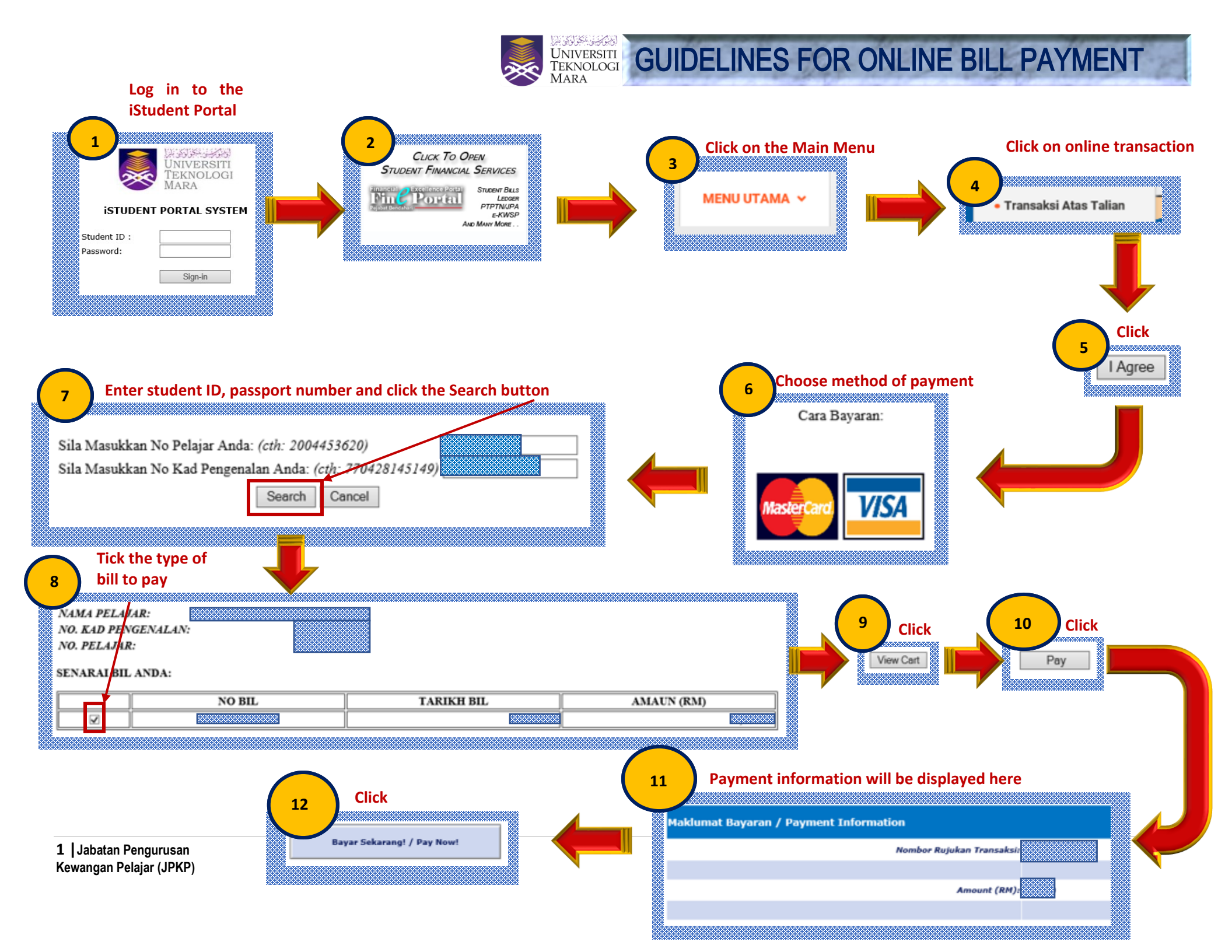

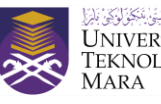

## UNIVERSITI TEKNOLOGI MARA

| Pengumuman/Notification:                                                                                                    |                                                                                                    |  |  |  |  |
|----------------------------------------------------------------------------------------------------|----------------------------------------------------------------------------------------------------|--|--|--|--|
| Pembayaran Yuran anda telah berjaya dibuat sekiranya anda menerima mesej seperti dibawah. Status Bayaran akan dikemaskini di dalam sistem dalam tempoh 2-7 hari bekerja./ |                                                                                                    |  |  |  |  |
| Your Payment is co                                                                                                    | nsidered successful if you see the screen below. Your payment record will be updated within 2-7 business days. |  |  |  |  |
| BANK                                                                                                    |                                                                                                    |  |  |  |  |
| erchant name:                                                                                                    | UNIVERSITI TEKNOLOGI MARA                                                                                      |  |  |  |  |
|                                                                                                    | Transaction Results                                                                                            |  |  |  |  |
|                                                                                                    | Result of your transaction:                                                                                    |  |  |  |  |
|                                                                                                    |                                                                                                    |  |  |  |  |
|                                                                                                    | Your payment has been <b>approved</b> .                                                                        |  |  |  |  |
|                                                                                                    | Please wait while you are redirected back to the merchant                                                      |  |  |  |  |
|                                                                                                    | @ 2005-2019 Mastercard                                                                                         |  |  |  |  |
|                                                                                                    |                                                                                                    |  |  |  |  |
|                                                                                                    |                                                                                                    |  |  |  |  |
|                                                                                                    |                                                                                                    |  |  |  |  |

Do ensure that your transaction status shows this 'Transaction Successful' & keep the receipt for proof of payment

|                                                  | Bill Payment Status                                                                                                    | MIGS |
|--------------------------------------------------|----------------------------------------------------------------------------------------------------|------|
|                                                  | Transaction Reference Number:<br>Receipt Number:<br>Arnount:<br>Transaction Response Description: Transaction Successful<br>Payment Date:                                                                                                    |      |
|                                                  | Nota:<br>1. Resit ini adalah cetakan komputer dan tidak memerlukan tandatangan.<br><i>This receipt is computer generated and does not require a signature.</i><br>2. Anda dikehendaki mencetak lembaran 'Resit Bayaran Bil UITM' yang bermohor Pejabat Bendahari.<br><i>You are required to print this receipt with the Official Logo.</i> |      |
| 2  Jabatan Pengurusan<br>Kewangan Pelajar (JPKP) | U U U U U U U U U U U U U U U U U U U                                                                                                    |      |